# UCCONNECTICUT

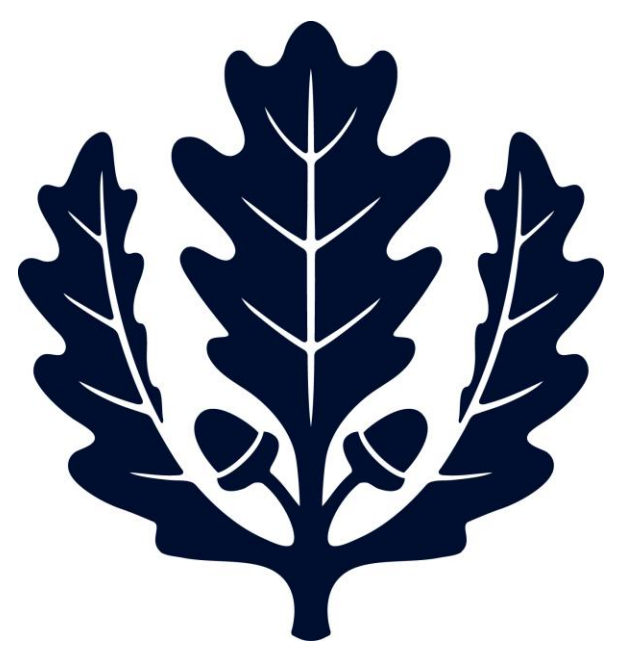

## **Check Deposits**

Accounts Payable

2017

06/20/17

### **Check Deposits**

### Notes:

- 1) Please contact Sherri Manis for login
- 2) Checks from United Health Care—forward checks to student health service U-4011
- 3) Great than 10k checks, contact departments first to see if departments want to deposit checks.
- 4) Tuition, payments for courses by towns, contact Sherri Manis to see if she wants to have those checks.
- 5) Different department checks, need to be deposited separately. One AD for one deposits.

### File path

SharePoint-One Drive-shared with me-Returned check-deposit log

| 10/17/2016 Brent Lewonik        | 29.00    | travei | nearth and safety | 10/1//2016 | 4089134 |  |
|---------------------------------|----------|--------|-------------------|------------|---------|--|
| 10/17/2016 Larry Faustman       | \$138.81 | Travel | animal science    | 10/17/2016 | 4089134 |  |
| 10/20/2016 erika skoe           | \$240.00 | travel | speech language   | 10/20/2016 | 4114220 |  |
| 10/20/2016 erika skoe           | \$80.00  | travel | speech language   | 10/20/2016 | 4114220 |  |
| 10/24/2016 Superior Nut Company | \$26.66  | A/P    | animal science    | 10/24/2016 | 4131379 |  |
|                                 |          |        |                   |            |         |  |

**PO given-**Search for code—Main Menu—Custom Document Searches-In the middle---Open any items since the code is same---Write down the account code and objects code (if one po has two object code, search Preq or DV to see which one associated with the refund)—Scan the check and letters, named as vendor name+ck#, example: IBM-ck#255

Check copies will be saved: Q:\AP\AP\_deposits (check copies)—Superior Nut Company check#\*\*\*\*\*

### Purchasing/Accounts Payable

- Electronic Invoice Rejects
- Payment Requests
- Purchase Orders
- <u>Receiving</u>
- <u>Requisitions</u>
   Vender Credit Mer
- Vendor Credit Memos

| Date Created From:      |       |
|-------------------------|-------|
| Date Created To:        |       |
| Document Description:   |       |
| ation Document Number:  |       |
| Purchase Order #:       | 89946 |
| Requisition #:          |       |
| rchase Order Type Code: | v (9) |
|                         |       |

### Open any document ID since the code is same

2 items retrieved, displaying all items.

| Document<br>Id | <u>Status</u> | Document<br>Description             | Organization<br>Document Number | <u>Purchase</u><br><u>Order #</u> | <u>Purchase Order</u><br><u>Doc Status</u> | <u>Contract</u><br><u>Manager Name</u> |
|----------------|---------------|-------------------------------------|---------------------------------|-----------------------------------|--------------------------------------------|----------------------------------------|
| <u>3401393</u> | FINAL         | CS - FY16 - Disaster<br>Recovery JW |                                 | 89946                             | Open                                       | Terri Lessard                          |
| <u>1556397</u> | FINAL         | CS - FY16 - Disaster<br>Recovery JW |                                 | 89946                             | Retired Version                            | Terri Lessard                          |

### Find account number and object code

| Account S | Account Summary Account Summary 1 |             |        |  |  |  |  |  |  |
|-----------|-----------------------------------|-------------|--------|--|--|--|--|--|--|
| Chart     | Account                           | Sub-Account | Object |  |  |  |  |  |  |
| UC        | 2907100                           |             | 6675   |  |  |  |  |  |  |
|           |                                   |             |        |  |  |  |  |  |  |

### PO not given- Sometime we need to contact vendors to get PO# for refund checks, phone number will be on the refund checks or search online

- Search for vendor ID
- Search for payments
- Find eDoc number of recently payments
- Open eDocs and check if credit memos are mentioned, example eDoc#3750372
- Search payments based on eDoc and find the PO
- Find account code and object code from eDoc
- Open PO to find departments, receiving address area.

# Scan the check (with eDoc#, po#, vendor#, Disb#, account code and object code on it), and name as vendor name+check#( Superior Nut Company ck#54907)the check copy will be attached to AD

-----please note: if the account is closed, need to get new acct# from departments or other related department.

-----Great than \$500, must be deposited by the end of the following business day, less than \$500, must be deposited within 7 calendar days of being received.

-----If PO are not available when the check is deposited, please book the fund check to miscellaneous account: 4315220, object code 6935

### **Check Deposit**

- 1. Receipts---Remote Deposit—Create New Deposit---Number of items (number of checks+1, for example, if we only have one check to deposit, then we put 2 here). Declared amount would be the check value.
- 2. Start Capture—follow steps
- 3. Put the check in the scanner, face left or outside.
- 4. Click compete-then click ok
- 5. Click glass to view deposit details
- 6. Print deposit details

| 🕒 Kuali Portal Index 🗙 🗸                   | 🖹 KFS :: Disburseme 🗙 🗸 🗋  | Ku |  |  |  |  |  |  |
|--------------------------------------------|----------------------------|----|--|--|--|--|--|--|
| ← → C ☆ 🔒 Bank of America Corporation [US] |                            |    |  |  |  |  |  |  |
| Apps 📋 UConn daily fina                    | Apps 📋 UConn daily finance |    |  |  |  |  |  |  |
| BankofAmerica 🏶 Cas<br>Merrill Lynch       | shPro® Online              |    |  |  |  |  |  |  |
| My Favorites Receipts                      | Service                    |    |  |  |  |  |  |  |
| Remote Deposit                             | *                          |    |  |  |  |  |  |  |

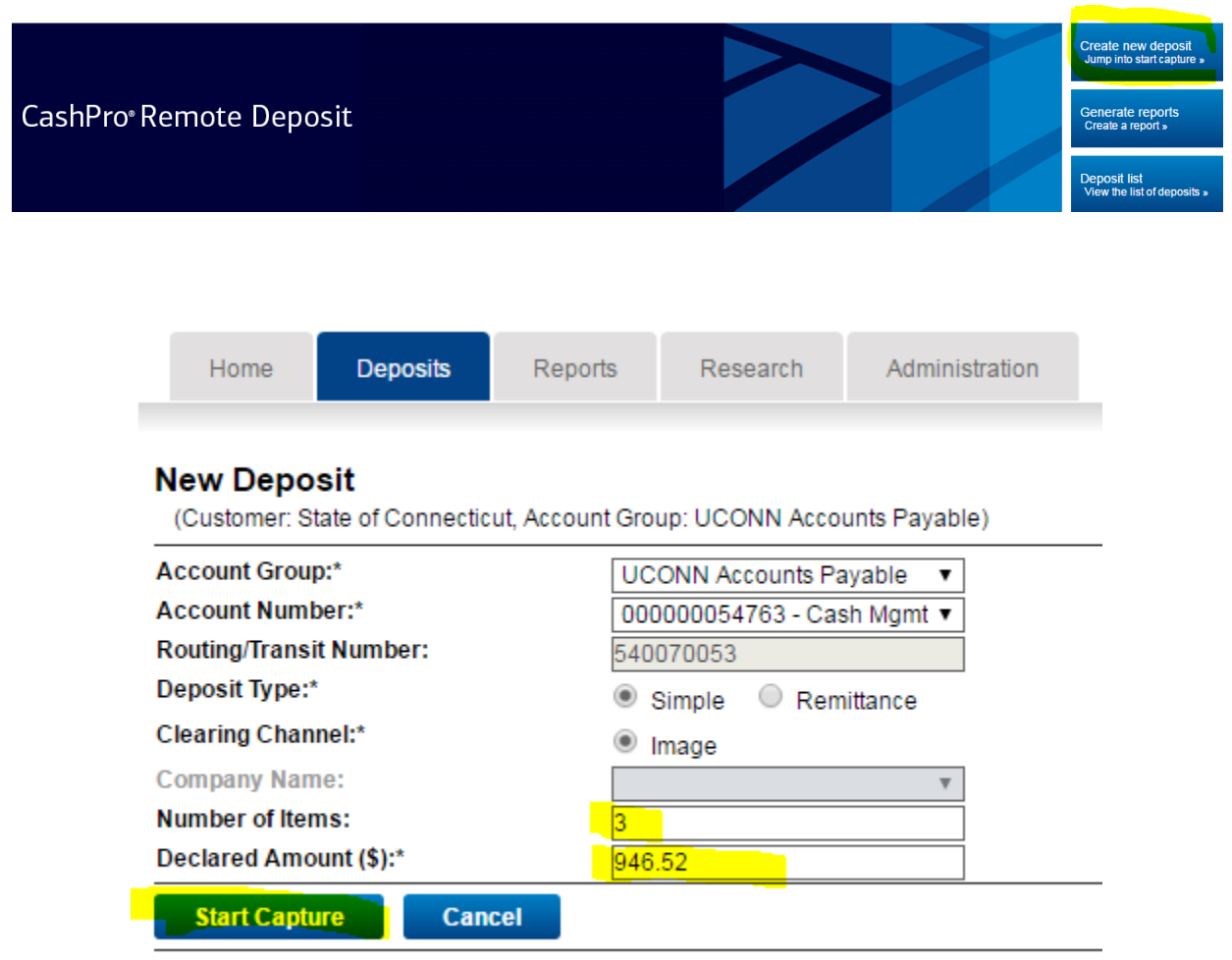

version: 3.8.1.0543B01C01 (8961) @ Bank of America, N.A. Member FDIC 2015 Bank of America Corp.

| it group. OCONIN ACC                                                         | ounts Fayable                     |                                                                    |                                                            |                                                                                            |                                |                                      |              |
|------------------------------------------------------------------------------|-----------------------------------|--------------------------------------------------------------------|------------------------------------------------------------|--------------------------------------------------------------------------------------------|--------------------------------|--------------------------------------|--------------|
| t: 124896                                                                    |                                   |                                                                    |                                                            |                                                                                            |                                |                                      |              |
| posit Information (C                                                         | Open-Processing)                  |                                                                    |                                                            |                                                                                            |                                |                                      |              |
| Declared amour                                                               | nt (\$): 500 0                    | 0 Save                                                             | Current amount (\$): 500.00                                | Bala                                                                                       | Incina difference (\$): 0.00   |                                      |              |
|                                                                              |                                   |                                                                    |                                                            |                                                                                            | ,,,,,,,, .                     |                                      |              |
| Assign Deposit                                                               | Edit Deposit                      | Delete Deposit                                                     |                                                            |                                                                                            |                                |                                      |              |
| anned Items (2/2)                                                            |                                   |                                                                    |                                                            |                                                                                            |                                |                                      |              |
| rors <b>T</b>                                                                | Tasks                             | Status 🔻                                                           |                                                            | Sequence <b>Y</b>                                                                          | Post Amount (\$) 🝸             |                                      | Item Ty      |
|                                                                              | <br>★                             | Recognition Complete                                               |                                                            | 1                                                                                          | 500.00                         |                                      | Business Che |
| playing 1-2 of 2                                                             |                                   |                                                                    | All 5 10 20                                                | ) 50                                                                                       |                                |                                      |              |
| mplete Add                                                                   | d Items Return                    | n To Deposit List                                                  |                                                            |                                                                                            |                                |                                      |              |
|                                                                              |                                   |                                                                    |                                                            |                                                                                            |                                |                                      |              |
|                                                                              |                                   | stattieneareotti,                                                  | op in portany appr                                         | nanagerber nee,                                                                            | op of a craate                 | -pagera                              |              |
|                                                                              |                                   |                                                                    |                                                            |                                                                                            |                                | ×                                    |              |
|                                                                              | An                                | embedded pa                                                        | age at remoted                                             | eposit-                                                                                    |                                | ~                                    |              |
|                                                                              |                                   | baas baaba fe                                                      |                                                            |                                                                                            |                                |                                      |              |
|                                                                              | cas                               | npro.bankotai                                                      | merica.com say                                             | S:                                                                                         |                                | 1e                                   |              |
|                                                                              |                                   |                                                                    |                                                            |                                                                                            |                                |                                      |              |
|                                                                              |                                   |                                                                    |                                                            |                                                                                            |                                |                                      |              |
|                                                                              | Are                               | you sure you war                                                   | nt to complete this                                        | deposit with accou                                                                         | nt group                       |                                      |              |
|                                                                              | Areg                              | you sure you war<br>)NN Accounts Pag                               | nt to complete this<br>yable and account                   | deposit with accou<br>00000054763 - Ca                                                     | nt group<br>ish Mgmt           |                                      |              |
|                                                                              | Are<br>UCC<br>Divis               | you sure you war<br>DNN Accounts Pay<br>sion ?                     | nt to complete this<br>yable and account                   | deposit with accou<br>000000054763 - Ca                                                    | nt group<br>ish Mgmt           |                                      |              |
|                                                                              | Are<br>UCC<br>Divis               | you sure you war<br>)NN Accounts Paj<br>sion ?                     | nt to complete this<br>yable and account                   | deposit with accou<br>00000054763 - Ca                                                     | nt group<br>ish Mgmt           |                                      |              |
|                                                                              | Are<br>UCC<br>Divis               | you sure you war<br>)NN Accounts Pag<br>sion ?                     | nt to complete this<br>yable and account                   | deposit with accou<br>000000054763 - Ca                                                    | nt group<br>ish Mgmt           |                                      |              |
|                                                                              | Are<br>UCC<br>Divis               | you sure you war<br>NN Accounts Pag<br>sion ?                      | nt to complete this<br>yable and account                   | deposit with accou<br>000000054763 - Ca<br>OK                                              | nt group<br>ish Mgmt<br>Cancel |                                      |              |
|                                                                              | Are<br>UCC<br>Divis               | you sure you war<br>NN Accounts Pa<br>sion ?                       | nt to complete this<br>yable and account                   | deposit with accou<br>000000054763 - Ca<br>OK                                              | nt group<br>ish Mgmt<br>Cancel |                                      |              |
|                                                                              | Are<br>UCC<br>Divis               | you sure you war<br>NN Accounts Pa<br>sion ?                       | nt to complete this<br>yable and account                   | deposit with accou<br>000000054763 - Ca<br>OK                                              | nt group<br>ish Mgmt<br>Cancel |                                      |              |
|                                                                              | Are<br>UCC<br>Divis               | you sure you war<br>NN Accounts Pa<br>sion ?                       | nt to complete this<br>yable and account                   | deposit with accou<br>000000054763 - Ca<br>OK                                              | nt group<br>ish Mgmt<br>Cancel |                                      |              |
|                                                                              | Are<br>UCC<br>Divis               | you sure you war<br>NN Accounts Pa<br>sion ?                       | nt to complete this<br>yable and account                   | deposit with accou<br>000000054763 - Ca                                                    | nt group<br>ish Mgmt<br>Cancel |                                      |              |
|                                                                              | Are<br>UCC<br>Divis               | you sure you war<br>NN Accounts Pay<br>sion ?                      | nt to complete this<br>yable and account                   | deposit with accou<br>000000054763 - Ca                                                    | nt group<br>ish Mgmt<br>Cancel |                                      |              |
| Home                                                                         | Are :<br>UCC<br>Divis             | you sure you war<br>ONN Accounts Pay<br>sion ?<br>Reports Research | nt to complete this<br>yable and account<br>Administration | deposit with accou<br>000000054763 - Ca                                                    | nt group<br>ish Mgmt<br>Cancel |                                      |              |
| Home                                                                         | Are UCC<br>Divis                  | you sure you war<br>ONN Accounts Pay<br>sion ?<br>Reports Research | nt to complete this<br>yable and account<br>Administration | deposit with accou<br>000000054763 - Ca                                                    | nt group<br>ish Mgmt<br>Cancel |                                      |              |
| Home                                                                         | Are<br>UCC<br>Divis               | you sure you war<br>ONN Accounts Pay<br>sion ?<br>Reports Research | nt to complete this<br>yable and account<br>Administration | deposit with accou<br>000000054763 - Ca<br>OK                                              | nt group<br>ish Mgmt<br>Cancel |                                      |              |
| Home<br>Deposit List                                                         | Are<br>UCC<br>Divis               | you sure you war<br>ONN Accounts Pay<br>sion ?<br>Reports Research | nt to complete this<br>yable and account<br>Administration | deposit with accou<br>000000054763 - Ca                                                    | nt group<br>ish Mgmt<br>Cancel |                                      |              |
| Home<br>Deposit List<br>Customer: Sta                                        | Are UCC<br>Divis                  | you sure you war<br>DNN Accounts Pay<br>sion ?<br>Reports Research | nt to complete this<br>yable and account<br>Administration | deposit with accou<br>000000054763 - Ca                                                    | nt group<br>ish Mgmt<br>Cancel |                                      |              |
| Home<br>Deposit List<br>Customer: Sta                                        | Are UCC<br>Divis                  | you sure you war<br>ONN Accounts Pay<br>sion ?<br>Reports Research | nt to complete this<br>yable and account<br>Administration | deposit with accou<br>000000054763 - Ca                                                    | nt group<br>ish Mgmt<br>Cancel |                                      |              |
| Home<br>Deposit List<br>Customer: Sta                                        | Deposits                          | you sure you war<br>ONN Accounts Pay<br>sion ?<br>Reports Research | nt to complete this<br>yable and account<br>Administration | deposit with accou<br>000000054763 - Ca                                                    | nt group<br>ish Mgmt<br>Cancel |                                      |              |
| Home<br>Deposit List<br>Customer: Sta<br>For This Se                         | Deposits                          | you sure you war<br>NN Accounts Pay<br>sion ?<br>Reports Research  | nt to complete this<br>yable and account<br>Administration | deposit with accou<br>000000054763 - Ca                                                    | nt group<br>ish Mgmt<br>Cancel |                                      |              |
| Home<br>Deposit List<br>Customer: Sta<br>For This Se<br>List of De           | Deposits                          | you sure you war<br>NN Accounts Pay<br>sion ?<br>Reports Research  | Administration                                             | deposit with accou<br>00000054763 - Ca                                                     | nt group<br>ish Mgmt<br>Cancel |                                      |              |
| Home<br>Deposit List<br>Customer: Sta<br>For This Se<br>List of De<br>Select | Deposits                          | you sure you war<br>ONN Accounts Pay<br>sion ?<br>Reports Research | Administration                                             | deposit with accou<br>000000054763 - Ca<br>OK                                              | nt group<br>ish Mgmt<br>Cancel | nount (\$) <b>v</b>                  | Number of    |
| Home<br>Deposit List<br>Customer: Sta<br>For This Se<br>List of De<br>Select | Deposits  Tasks 68  Are UCC Divis | you sure you war<br>DNN Accounts Pay<br>sion ?<br>Reports Research | Administration                                             | deposit with accou<br>000000054763 - Ca<br>OK<br>OK                                        | nt group<br>ish Mgmt<br>Cancel | nount (\$) ▼<br>500.00               | Number of    |
| Home Deposit List Customer: Sta For This Se List of De Select Displaying     | Are UCC<br>Divis                  | you sure you war<br>DNN Accounts Pay<br>sion ?<br>Reports Research | Administration                                             | deposit with accou<br>000000054763 - Ca<br>OK<br>Account Name ▼<br>000000054763 - Cash Mgm | nt group<br>ish Mgmt<br>Cancel | nount (\$) ¥<br>500.00               | Number of    |
| Home Deposit List Customer: Sta For This Se List of De Select Displaying     | Are UCC<br>Divis                  | you sure you war<br>DNN Accounts Pay<br>sion ?<br>Reports Research | Administration          Deposit Number ¥         124896    | deposit with accou<br>000000054763 - Ca<br>OK<br>Account Name V<br>000000054763 - Cash Mgm | nt group<br>ish Mgmt<br>Cancel | nount (\$) ¥<br>500.00<br>5 10 20 50 | Number of I  |

| Home      | Deposits                                          | Reports                | Research        | Administration |  |                   |          |
|-----------|---------------------------------------------------|------------------------|-----------------|----------------|--|-------------------|----------|
|           |                                                   |                        |                 |                |  |                   |          |
| Deposit   | Details                                           |                        |                 |                |  |                   |          |
| Account g | r: State of Connect<br>group: UCONN Act<br>124896 | icut<br>counts Payable |                 |                |  |                   |          |
| Deposit.  | 124030                                            |                        |                 |                |  |                   |          |
| Depo      | osit Details                                      |                        |                 |                |  | Receipt Details   |          |
|           | Account g                                         | roup: UCONN            | Accounts Payab  | le             |  | Transmitted by:   | LIH13004 |
|           | Account nur                                       | nber: 000000           | 054763 - Cash M | gmt Division   |  | Transmitted date: | 05/30/17 |
|           | Routing/transit nur                               | nber: 540070           | 053             |                |  | Transmitted time: | 02:19 PM |
|           | Create                                            | d by: LIH1300          | )4              |                |  | Received date:    | 05/30/17 |
|           | Create                                            | date: May 30,          | 2017 02:17 PM   |                |  | Received time:    | 02:19 PM |
|           | Number of it                                      | tems: 2/2              |                 |                |  | Posted date:      | 05/30/17 |
|           | Amour                                             | nt (\$): 500.00        |                 |                |  |                   |          |
|           |                                                   | Type: Image            |                 |                |  |                   |          |
|           | Def                                               | T- D                   |                 |                |  |                   |          |
| Print     | Return                                            | To Deposit List        |                 |                |  |                   |          |

### **Book deposits in KFS**

### Transactions

#### Accounts Receivable

- <u>Cash Control</u>
- Customer Credit Memo
- Customer Invoice
- Customer Invoice Writeoff
- Customer Invoice Writeoff Lookup
- Payment Application

### Budget Construction

<u>Budget Construction Selection</u>

### Financial Processing

- Advance Deposit
- Adjustment/Accrual Voucher
- Budget Adjustment
- Cash Receipt
- Credit Card Receipt

Main Menu—Advance Deposit---on the left side---Open any items since the code is same---Write down the account code and objects code—Scan the check and letters, named as vendor name+ck#, example: IBM-ck#255

Advance deposits-description: date, amount, AP

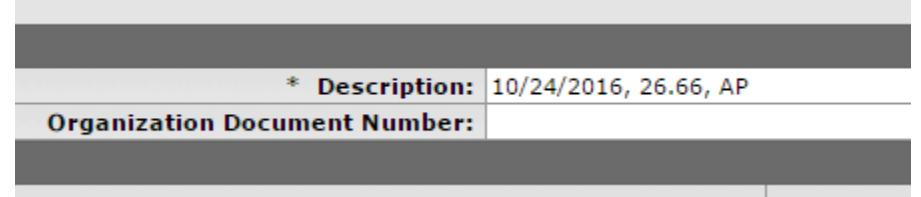

Advance deposits

Date, reference number, Check, Amount, you can't change Bank 20 which is default bank account

| Advance De | eposits               | •          | r hide             |             |               |
|------------|-----------------------|------------|--------------------|-------------|---------------|
| Advance D  | eposits               |            |                    |             |               |
|            | * Bank Code           | * Date     | * Reference Number | Description | * Amt         |
| add:       | 20<br>Bank of America |            |                    |             |               |
| 1:         | 20<br>Bank of America | 05/30/2017 | 05302017           |             | 500.00        |
|            |                       |            |                    |             | Total: 500.00 |

Accounting line---enter account code, object code, negative dollar amount and Doc# and PO#

| * Chart                                                 | * Account        | Sub-Account             | * Object               | Sub-Object | Project | Org Ref Id | * Amount    |
|---------------------------------------------------------|------------------|-------------------------|------------------------|------------|---------|------------|-------------|
| UC                                                      | 4302050          |                         | <u>6735</u>            |            |         |            | (26.66)     |
| University of Connecticut                               | Dairy Bar        |                         | Manufacturing Supplies |            |         |            |             |
|                                                         | Line Description |                         |                        |            |         |            |             |
| Doc#3750372, PO119611                                   |                  |                         |                        |            |         |            |             |
|                                                         |                  |                         |                        |            |         |            | Total: 36   |
|                                                         |                  |                         |                        |            |         |            |             |
|                                                         |                  |                         |                        |            |         |            |             |
| nce Deposits<br>nce Deposits                            |                  | <b>▼</b> hide           |                        |            |         |            |             |
| nce Deposits<br>nce Deposits<br>* 1                     | Bank Code        | ▼ hide * Date           | * Reference I          | łumber     | Descr   | iption     | * Amt       |
| ance Deposits<br>ance Deposits<br>20<br>Bank of America | Bank Code        | ▼ hide * Date 0/24/2016 | * Reference №          | lumber     | Descr   | iption 26. | * Amt<br>66 |

Notes and Attachments---Company name and check#, attached the copy of check

| Notes | and Attachments     |                   |                                       |                                                             |
|-------|---------------------|-------------------|---------------------------------------|-------------------------------------------------------------|
|       | Posted Timestamp    | Author            | * Note Text                           | Attached File                                               |
| add:  |                     |                   |                                       | Choose File No file chosen                                  |
| 1     | 10/24/2016 11:17 AM | Nobile, Christine | Superior Nut Company, Inc check≠54907 | Superior Nut Company ck#54907.pdf (123 KB, application/pdf) |

Write down the eDoc# on the check deposit report with company name, the doc will be approved by kfs-fp cash manager

| Pending Action  | Requests                  | ▼ hide                                                                                                    |                     |                        |
|-----------------|---------------------------|----------------------------------------------------------------------------------------------------|---------------------|------------------------|
|                 | Action                    | Requested Of                                                                                               | Time/Date           | Annotation             |
| ▶ show          | IN ACTION LIST<br>APPROVE | Manis Sherri Q.<br>Lofman-Kwapien, Alvse H<br>McCollum, Donna M.<br>Lavione, Jeanne M.<br>Hesse, Havlev E. | 11:17 AM 10/24/2016 | KFS-FP Cash Manager 01 |
| Future Action R | equests                   | ▶ show                                                                                                    |                     |                        |

### Update check deposits log and staple check deposit report, checks and check image (three docs)-Depositor will keep those

| 10/1//2016 | Brent Lewchik        | 29.00    | travei | nealth and safety | 10/1//2016 | 4089134 |  |
|------------|----------------------|----------|--------|-------------------|------------|---------|--|
| 10/17/2016 | Larry Faustman       | \$138.81 | Travel | animal science    | 10/17/2016 | 4089134 |  |
| 10/20/2016 | erika skoe           | \$240.00 | travel | speech language   | 10/20/2016 | 4114220 |  |
| 10/20/2016 | erika skoe           | \$80.00  | travel | speech language   | 10/20/2016 | 4114220 |  |
| 10/24/2016 | Superior Nut Company | \$26.66  | A/P    | animal science    | 10/24/2016 | 4131379 |  |
|            |                      |          |        |                   |            |         |  |

-----If PO are not available when the check is deposited, please book the fund check to miscellaneous account: 4315220-Clr Acct Voided check, object code 6935-Miscellaneous Expense See example-Edoc#4511040

Later, if you know the correct account, then do a General Error Correction: Doc search-type-GEC, then by date, or initiator

| FINANCE SYSTEMS My KFS Main Menu Maintenance                                                                                                    |
|----------------------------------------------------------------------------------------------------|
| action list doc search                                                                                                    |
| Message Of The Day                                                                                                    |
| message of the bay                                                                                                    |
| 11-29-16 - Are you on the KFS listserv? If not, you may be missin<br>under List Name, then click on "Subscribe or Unsubscribe" on th                                                                                                    |
| Transactions                                                                                                    |
| Accounts Receivable                                                                                                    |
| <ul> <li><u>Cash Control</u></li> <li><u>Customer Credit Memo</u></li> <li><u>Customer Invoice</u></li> <li><u>Customer Invoice Writeoff</u></li> <li><u>Customer Invoice Writeoff Lookup</u></li> <li><u>Payment Application</u></li> </ul>                                                                                                    |
| Budget Construction                                                                                                    |
| <u>Budget Construction Selection</u>                                                                                                    |
| Financial Processing                                                                                                    |
| <ul> <li><u>Advance Deposit</u></li> <li><u>Adjustment/Accrual Voucher</u></li> <li><u>Budget Adjustment</u></li> <li><u>Cash Receipt</u></li> <li><u>Credit Card Receipt</u></li> <li><u>Disbursement Voucher</u></li> <li><u>Distribution of Income and Expense</u></li> <li><u>General Error Correction</u></li> <li><u>Indirect Cost Adjustment</u></li> <li><u>Intra-Account Adjustment</u></li> <li><u>Pre-Encumbrance</u></li> <li><u>Single Sided Budget Adjustment</u></li> <li><u>Transfer of Funds</u></li> </ul> |

Description: Today's date, dollar amount, AP Explanation: move to correct account or leave it blank From: account code, object code, positive amount, reference code 01, reference number: AD edoc, Line Description: vendor name incorrect allocation

To: account code, object code, positive amount, reference code 01, reference number: AD edoc, Line Description: vendor name correct allocation

| Error Correction 🕞                                                                                                    |                                                                                                    |                                                                                                    |                                                                                               |                          |                    | Doc Nbr: 4               | 4695547                       | Statu                      |
|----------------------------------------------------------------------------------------------------|----------------------------------------------------------------------------------------------------|----------------------------------------------------------------------------------------------------|-----------------------------------------------------------------------------------------------|--------------------------|--------------------|--------------------------|-------------------------------|----------------------------|
|                                                                                                    |                                                                                                    |                                                                                                    |                                                                                               |                          |                    | Initiator:               | lih13004                      | Create                     |
| ument was successfully submitted.                                                                                                    |                                                                                                    |                                                                                                    |                                                                                               |                          |                    |                          |                               |                            |
|                                                                                                    |                                                                                                    |                                                                                                    |                                                                                               |                          |                    |                          |                               | e)                         |
| ocument Overview                                                                                                    | ▼ hide                                                                                                    |                                                                                                    |                                                                                               |                          |                    |                          |                               |                            |
| ocument Overview                                                                                                    |                                                                                                    |                                                                                                    |                                                                                               |                          |                    |                          |                               |                            |
|                                                                                                    |                                                                                                    | * Description: 0                                                                                                    | 2/03/2017, \$359.65, AP                                                                       |                          |                    |                          |                               |                            |
|                                                                                                    | Organizat                                                                                                    | tion Document Number:                                                                                                    |                                                                                               |                          |                    |                          |                               |                            |
| nancial Document Detail                                                                                                    |                                                                                                    |                                                                                                    |                                                                                               |                          |                    |                          |                               |                            |
|                                                                                                    |                                                                                                    |                                                                                                    |                                                                                               |                          |                    | Tota                     | al Amour                      | nt: 359                    |
|                                                                                                    | * Accou                                                                                                    | nting Period: Feb. 2017                                                                                                    |                                                                                               |                          |                    |                          |                               |                            |
|                                                                                                    |                                                                                                    |                                                                                                    |                                                                                               |                          |                    |                          |                               |                            |
|                                                                                                    |                                                                                                    |                                                                                                    |                                                                                               |                          |                    |                          |                               |                            |
| counting Lines                                                                                                    | ▼ hide                                                                                                    |                                                                                                    |                                                                                               |                          |                    |                          |                               |                            |
| counting Lines                                                                                                    | ▼ hide                                                                                                    |                                                                                                    |                                                                                               |                          |                    |                          |                               |                            |
| ccounting Lines                                                                                                    | ▼ hide \                                                                                                    | ·                                                                                                    | _                                                                                             | _                        | _                  | _                        | -                             | _                          |
| ccounting Lines                                                                                                    | ▼ hide \                                                                                                    |                                                                                                    | _                                                                                             | -                        | -                  | -                        | -                             |                            |
| ccounting Lines ?                                                                                                    | ✓ hide<br>* Account                                                                                                    | Sub-Account                                                                                                    | * Object                                                                                      | Sub-Object               | Project            | Org Ref Id               | *                             | Amoun                      |
| counting Lines                                                                                                    | ▼ hide<br>* Account<br>4315220<br>4315220<br>4315220<br>4315220<br>400<br>400<br>400<br>400<br>400<br>400<br>400<br>400<br>400                                                                          | Sub-Account                                                                                                    | * Object                                                                                      | Sub-Object               | Project            | Org Ref Id               | * ,                           | Amoun                      |
| counting Lines                                                                                                    | * Account     * Account     * Account     * Account     * Account     * Account     * Reference Number                                                                                                  | Sub-Account                                                                                                    | * Object<br>135<br>Icelaneous Expense<br>critation                                            | Sub-Object               | Project            | Org Ref Id               | * /                           | Amour                      |
| counting Lines                                                                                                    | Account     Account     Account     Astronomy     Reference Number     Astronomy                                                                                                    | Sub-Account<br>69<br>Nisc incorrect allocation                                                                                                    | * Object                                                                                      | Sub-Object               | Project            | Org Ref Id               | * ,                           | Amoun                      |
| counting Lines                                                                                                    | Account     Account     Account     Astronomy Crace     Reference Number     4511040                                                                                                    | Sub-Account                                                                                                    | * Object                                                                                      | Sub-Object               | Project            | Org Ref Id               | * ,<br>359.65                 | Amoun                      |
| ccounting Lines ccounting Lines ccounting Line | * Account     * Account     * Account     * Account     * Account     * Activated Chec     * Reference Number     *511040                                                                               | Sub-Account<br>Sub-Account<br>Line Desc<br>MSC incorrect allocation                                                                                                    | * Object<br><u>135</u><br>cription                                                            | Sub-Object               | Project            | Org Ref Id               | *,<br>359.65                  | Amoun<br>otal: 3!          |
| ccounting Lines                                                                                                    | Account     Account     Account     Account     Account     Account     Account     Account     Account     Account     Account     Account     Account     Account     Account     Account     Account | Sub-Account<br>69<br>Line Desc<br>MSC incorrect allocation                                                                                                    | * Object<br>35<br>convour Expense<br>cription                                                 | Sub-Object               | Project            | Org Ref Id               | * ,<br>359,65                 | Amoun<br>otal: 3           |
| Counting Lines                                                                                                    | Account     Account     Account     Account     Account     Account     Account     Account     Account     Account     Account     Account     Account     Account                                     | Sub-Account 8<br>Ref<br>MSC incorrect allocation                                                                                                    | * Object                                                                                      | Sub-Object<br>Sub-Object | Project            | Org Ref Id<br>Org Ref Id | 359.65<br>T(                  | Amoun<br>otal: 3!<br>Amoun |
| Counting Lines                                                                                                    | Account     Account     Asissee     Account     Asissee     Account     Asissee     Account     Asignment     Account     Zearon     Depending                                                          | Sub-Account                                                                                                    | * Object                                                                                      | Sub-Object<br>Sub-Object | Project            | Org Ref Id<br>Org Ref Id | 359.65<br>74<br>359.65        | Amoun<br>otal: 3!<br>Amoun |
| ccounting Lines                                                                                                    | Account     Account     Account     Acs Wold Chec     * Reference Number     A511040     * Account     Ze47070     Cogen - Operating     * Reference Number                                             | Sub-Account<br>Sub-Account<br>Mice Desc<br>MSC incorrect allocation<br>Sub-Account<br>Sub-Account<br>Sub-Account<br>Contemport<br>Sub-Account<br>Sub-Account<br>Sub-Account | * Object<br>35<br>connexes Expense<br>cription<br>* Object<br>68<br>9ar Materials<br>cription | Sub-Object<br>Sub-Object | Project<br>Project | Org Ref Id<br>Org Ref Id | * ,<br>359.65<br>T(<br>359.65 | Amoun<br>otal: 35          |

### Attached the check copy

| Notes a               | nd Attachments (1)  |        | ▼ hide         |                                                       |  |  |  |  |  |
|-----------------------|---------------------|--------|----------------|-------------------------------------------------------|--|--|--|--|--|
| Notes and Attachments |                     |        |                |                                                       |  |  |  |  |  |
|                       | Posted Timestamp    | Author | * Note Text    | Attached File                                         |  |  |  |  |  |
| add:                  |                     |        |                | Choose File No file chosen                            |  |  |  |  |  |
| 1                     | 02/03/2017 02:22 PM | He, Li | MSC CK#3205240 | MSC Sid Tool ck 3205240.pdf (214 KB, application/pdf) |  |  |  |  |  |
| Ad Hoc<br>Route L     | Recipients          | ·<br>  | > show         |                                                       |  |  |  |  |  |